## How to Save the SQL Agent Log File

Perform the following steps to save the SQL Agent log file.

- 1. Open the SQL Agent client and retrieve the logs.
- 2. Click Save Log.

| 👼 SQL Agent | 👌 SQL Agent                                                                                                    |                        |                     |                        |  |  |  |
|-------------|----------------------------------------------------------------------------------------------------|------------------------|---------------------|------------------------|--|--|--|
|             | Secret: CVWIRHYIZUTVQO2XPCICPCZDEUXJV3Y6ZPESV Change Setting View Log Save Log Data Server: https://app.mspbots.ai/ |                        |                     |                        |  |  |  |
|             | <ul> <li>Start date</li> </ul>                                                                                      | End date               | Choose Result ~     | Search                 |  |  |  |
|             | All                                                                                                    | Q Please Enter Message | 2                   |                        |  |  |  |
|             | Log time                                                                                                    | Result                 | Туре                | Message                |  |  |  |
|             | 2023/04/26 14:49:46                                                                                                 | Success                | ServerPushedCommand | websocket reconnect    |  |  |  |
|             | 2023/04/26 14:49:46                                                                                                 | Success                | ServerPushedCommand | websocket connection s |  |  |  |
|             | 2023/04/26 14:49:42                                                                                                 | Error                  | ServerPushedCommand | websocket Disconnect   |  |  |  |
|             | 2023/04/26 14:48:01                                                                                                 | Success                | CheckAlive          | Heartbeat sent success |  |  |  |
|             | 2023/04/26 14:44:42                                                                                                 | Success                | ServerPushedCommand | websocket reconnect    |  |  |  |
|             |                                                                                                    | -                      |                     |                        |  |  |  |

3. When the Tips pop-up appears, click Confirm.

| MSPbots Agent |                                                                                                    |                      |                     | - 🗆 X                  |  |  |  |  |
|---------------|----------------------------------------------------------------------------------------------------|----------------------|---------------------|------------------------|--|--|--|--|
| MSPBÖTS Ø     |                                                                                                    |                      |                     | ۲                      |  |  |  |  |
| SQL Agent     | 🕫 SQL Agent                                                                                                    |                      |                     |                        |  |  |  |  |
|               | Secret: CVWIRHYIZUTVQO2XPCICPCZDEUXJV3Y6ZPESV Change Setting View Log Save Log Data Server: https://app.mspbots.ai/ |                      |                     |                        |  |  |  |  |
|               | Start date                                                                                                    |                      |                     | Search                 |  |  |  |  |
|               | All                                                                                                    | Please Enter Message |                     |                        |  |  |  |  |
|               | Log tim<br>Download t                                                                                               | Message              |                     |                        |  |  |  |  |
|               | 2023/04 please add                                                                                                  | websocket reconnect  |                     |                        |  |  |  |  |
|               | 2023/04                                                                                                    | Cancel               | ommand              | websocket connection s |  |  |  |  |
|               | 2023/04/26 14:49:42                                                                                                 | Error                | ServerPushedCommand | websocket Disconnect   |  |  |  |  |
|               | 2023/04/26 14:48:01                                                                                                 | Success              | CheckAlive          | Heartbeat sent success |  |  |  |  |
|               | 2023/04/26 14:44:42                                                                                                 | Success              | ServerPushedCommand | websocket reconnect    |  |  |  |  |
|               | 2023/04/26 14:44:42                                                                                                 | Success              | ServerPushedCommand | websocket connection s |  |  |  |  |
| Ö Settings    |                                                                                                    | < 1                  | 2 3 >               |                        |  |  |  |  |
| «             |                                                                                                    |                      |                     |                        |  |  |  |  |

4. Save the log in a local folder. When saving, input LOG as the File name, select .zip as the Save as type, and click on the Save button.

| 📔 Save As      |                     |   |                   |                  |      |            |        | × |
|----------------|---------------------|---|-------------------|------------------|------|------------|--------|---|
| ← → ~ ↑ 🗖      | → This PC → Desktop |   |                   | ~                | م ن  | Search Des | ktop   |   |
| Organize 👻 Nev | / folder            |   |                   |                  |      |            | -      | ? |
| 🖈 Quick access | Name                | ^ | Date modified     | Туре             | Size |            |        |   |
| Desktop        | *                   |   | No items match yo | our search.      |      |            |        |   |
| Downloads      | *                   |   |                   |                  |      |            |        |   |
| Pictures       | *                   |   |                   |                  |      |            |        |   |
| This PC        |                     |   |                   |                  |      |            |        |   |
| 💣 Network      |                     |   |                   |                  |      |            |        |   |
|                |                     |   |                   |                  |      |            |        |   |
|                |                     |   |                   |                  |      |            |        |   |
| 51             | 100                 |   |                   |                  |      |            |        |   |
| Save as type:  | .zip                |   |                   |                  |      |            |        | ~ |
| A Hide Folders |                     |   |                   | Append extension |      | Save       | Cancel | _ |

5. Once saved locally, follow the instructions in the Tips pop-up window. Compress the file and send it over to the MSPbots Support Team at support @mspbots.ai. Alternatively, you can send the logs to the DA assigned to you.

| SQL Agent | 🔋 SQL Agent                                        |                                                                                                    |                       |                        |       |  |  |
|-----------|----------------------------------------------------|----------------------------------------------------------------------------------------------------|-----------------------|------------------------|-------|--|--|
|           | Secret: CVWIRHYIZUTVQ<br>Data Server: https://app. | Secret: CVWIRHYIZUTVQO2XPCICPCZDEUXIV3Y6ZPESV Change Setting View Log Save Log Data Server: https://app.mspbots.ai/ |                       |                        |       |  |  |
|           |                                                    |                                                                                                    |                       | Search                 |       |  |  |
|           | All                                                | Q Please Enter Message                                                                                              |                       |                        |       |  |  |
|           | Tips<br>Log tim                                    | the log and cond it to pur                                                                                          |                       | Message                |       |  |  |
|           | 2023/04 Download please a                          | dd the log as an attachmer                                                                                          | it. ommand            | websocket reconnect    |       |  |  |
|           | 2023/04                                            | (                                                                                                    | Cancel Confirm ommand | websocket connection s | A.zip |  |  |
|           | 2023/04/26 14:49:42                                | Error                                                                                                    | ServerPushedCommand   | websocket Disconnect   |       |  |  |
|           | 2023/04/26 14:48:01                                | Success                                                                                                    | CheckAlive            | Heartbeat sent success |       |  |  |
|           | 2023/04/26 14:44:42                                | Success                                                                                                    | ServerPushedCommand   | websocket reconnect    |       |  |  |
|           | 2023/04/26 14:44:42                                | Success                                                                                                    | ServerPushedCommand   | websocket connection s |       |  |  |
|           |                                                    |                                                                                                    | 1 2 3 >               |                        |       |  |  |
|           |                                                    |                                                                                                    |                       |                        |       |  |  |